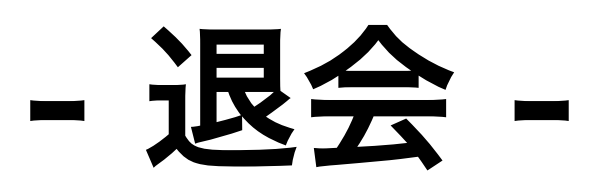

- Step 1 -

退会フォーム

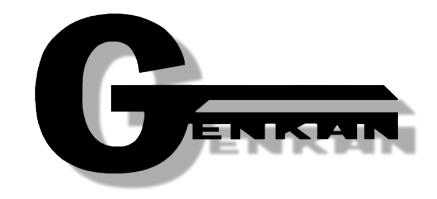

| 自動課金番号                   | ID & Password    |  |  |
|--------------------------|------------------|--|--|
| 初回決済番号または決済成功時の<br>ください。 | 決済番号、自動課金番号を入力して |  |  |
| 決済番号 例)1000001(半角        | 角数字)             |  |  |
| 自動課金番号 例)100000001       | (半角数字)           |  |  |
|                          |                  |  |  |

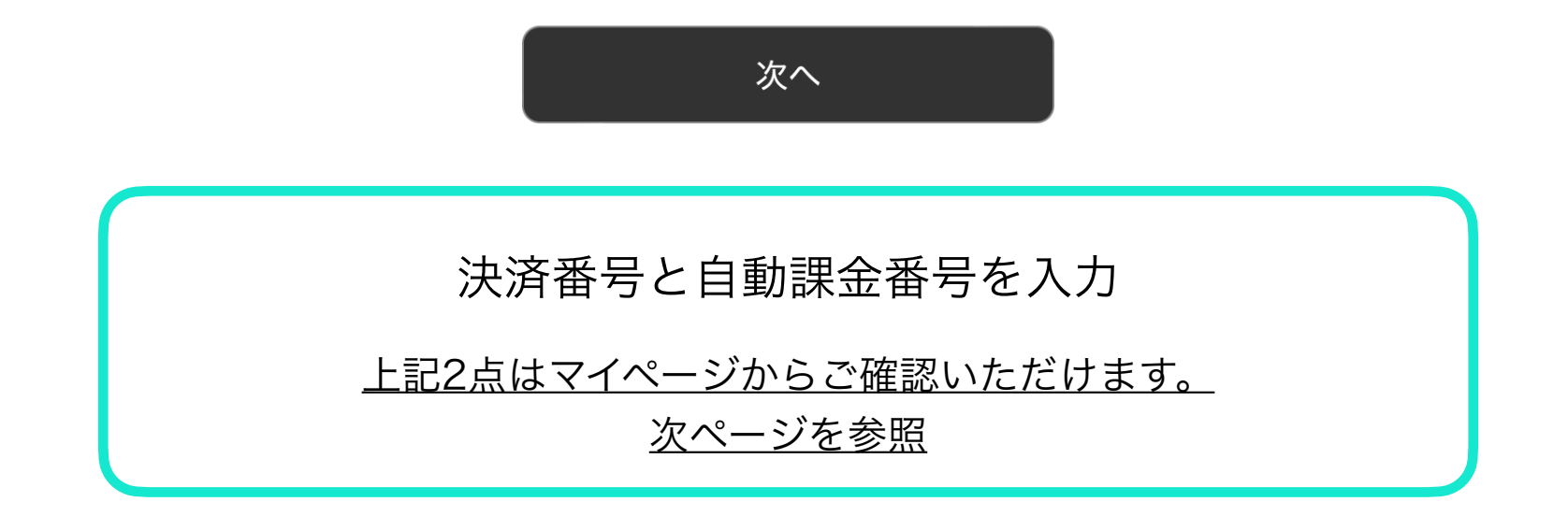

## - Step 2 -

| My Page                                                                                                    |                                                                                                    |                                                                                                    | ようこそ<br>店舗URL: https:                                                                                               | 、GKKJさん<br>//gkkj.tokyo                                                                                                    | ログアウト                                                                                                 |
|----------------------------------------------------------------------------------------------------|----------------------------------------------------------------------------------------------------|----------------------------------------------------------------------------------------------------|----------------------------------------------------------------------------------------------------|----------------------------------------------------------------------------------------------------|----------------------------------------------------------------------------------------------------|
| あなたの情報を編集<br>ご登録されている情報はいつでも変更で<br>きます。登録情報、継続課金情報、パス<br>ワード、配送先も変更できます。<br>(ユーザーIDは変更できません。)                                                                                                    | <ul> <li>法済履歴一覧 &gt;</li> <li>決済履歴一覧</li> <li>今までに決済された項目は以下の説</li> </ul>                                                                                                    | 通りです。                                                                                                    |                                                                                                    |                                                                                                    |                                                                                                    |
| ▶ ユーザー情報管理                                                                                                    | -                                                                                                    |                                                                                                    | 決                                                                                                    | 済番号を入力してくださ                                                                                                    | ι. <b>Q</b>                                                                                           |
| ▶ 決済履歴一覧                                                                                                    | 決済日                                                                                                    | 決済番号                                                                                                    | 結果                                                                                                    | 決                                                                                                    | 斉金額                                                                                                   |
| ・継続課金一覧<br>                                                                                                    | 2022/11/07<br>15:41:23                                                                                                    | 64636711                                                                                                    | 決済成功                                                                                                    | ¥1<br>(¥1                                                                                                    | ,000<br>00,¥0)                                                                                        |
| ト その他情報管理                                                                                                    |                                                                                                    |                                                                                                    | 1                                                                                                    |                                                                                                    |                                                                                                    |
| ・         当社では、株式会社日本レ<br>客様情報も暗号化され厳重<br>ください。当社では不正和           マイページに関するお問い合わせ / 株式会社ROB                                                                                                    | 」<br>ジストリサービスのSSLサーバ証明書を採<br>に保管されるため、第三者に漏れることは<br>」用について、IPアドレスによる利用者の特<br><br>DT PAYMENT / support@robotpayme!                                                                 | 用しています。 このフォームに入力され<br>こざざいません。 但し、不正利用が発覚<br>i定、不正利用者データベースの検索なと<br>ntco.jp                                                                                     | れた情報は最大256ビットの暗号化<br>した場合、問題追跡のためにお客様<br>どを行い、徹底した調査・追跡・責f<br>Copyright (C)2022                                     | 通信により安全な形で送<br>にの情報を利用することも<br>王追及を行います。<br>2 ROBOT PAYMENT Inc                                                                   | 言されます。 また、お<br>ございますのでご了承<br>2. All Rights Reserve                                                    |
|                                                                                                    | 」<br>ジストリサービスのSSLサーバ証明書を採<br>に保管されるため、第三者に漏れることは<br>J用について、IPアドレスによる利用者の特<br>OT PAYMENT / support@robotpayme                                                                      | 用しています。 このフォームに入力され<br>にございません。 但し、不正利用が発覚<br>掟、不正利用者データベースの検索なと<br>mt.co.jp                                                                                     | れた情報は最大256ビットの暗号化<br>した場合、問題追跡のためにお客様<br>どを行い、徹底した調査・追跡・責(<br>Copyright (C)202;<br>ようこう<br>店舗URL: http:             | 通信により安全な形で送<br>しの情報を利用することも<br>任追及を行います。<br>2 ROBOT PAYMENT Inc<br><b>そ、GKKJさん</b><br>s://gkkj.tokyo                              | 言されます。 また、お<br>ございますのでご了承<br>:. All Rights Reserve<br><b>ログアウト</b>                                    |
| Becore by jprs     Secore by jprs     Secore | J<br>ジストリサービスのSSLサーバ証明書を採<br>に保管されるため、第三者に漏れることは<br>J用について、IPアドレスによる利用者の特<br>OT PAYMENT / support@robotpayme<br><u>継続課金一覧</u> >                                                   | 第日しています。 このフォームに入力され<br>にございません。 但し、不正利用が発覚<br>定、不正利用者データペースの検索なと<br>intco.jp                                                                                    | れた情報は最大256ビットの暗号化<br>した場合、問題追跡のためにお客様<br>どを行い、徹底した調査・追跡・責<br>Copyright (C)202:<br>ようこ・<br>店舗URL: http:              | 通信により安全な形で送<br>にの情報を利用することも<br>任追及を行います。<br>2 ROBOT PAYMENT Inc<br>そ、GKKJさん<br>s://gkkj.tokyo                                     | 言されます。 また、お<br>ございますのでご了承<br>:. All Rights Reserve<br>ログアウト                                           |
| ション         当社では、株式会社日本し<br>客様情報も暗号化され厳重<br>ください。当社では不正利           マイページに関するお問い合わせ / 株式会社ROE           My Page           あなたの情報を編集           ご登録されている情報はいつでも変更できます。登録情報、継続課金情報、パス<br>ワード、配送先も変更できます。<br>(ユーザーDは変更できません。)                                                                                                    | ジストリサービスのSSLサーバ証明書を採<br>に保管されるため、第三者に漏れることは<br>J用について、IPアドレスによる利用者の特<br>OT PAYMENT / support@robotpayme<br>継続課金一覧 ><br><b>継続課金一覧</b> >                                            | (用しています。 このフォームに入力されたございません。 但し、不正利用が発覚<br>にございません。 但し、不正利用が発覚<br>定、不正利用者データベースの検索なと<br>ent.co.jp                                                                | れた情報は最大256ビットの暗号化<br>した場合、問題追跡のためにお客様<br>どを行い、徹底した調査・追跡・責f<br>Copyright (C)202<br>ようこ・<br>店舗URL: http:              | 通信により安全な形で送<br>にの情報を利用することも<br>任追及を行います。<br>2 ROBOT PAYMENT In<br>そ、GKKJさん<br>s://gkkj.tokyo                                      | 言されます。 また、お<br>ございますのでご了承<br>2. All Rights Reserve<br>ログアウト                                           |
| ションション         当社では、株式会社日本レ<br>客様情報も暗号化され厳重<br>ください。当社では不正和           マイページに関するお問い合わせ / 株式会社ROB           My Page           あなたの情報を編集           ご登録されている情報はいつでも変更できます。登録情報、継続課金情報、パス<br>ワード、配送先も変更できます。<br>(ユーザーIDは変更できません。)           ・ ユーザー情報管理                                                                                                    | 」<br>ジストリサービスのSSLサーバ証明書を採<br>に保管されるため、第三者に漏れることは<br>J用について、IPアドレスによる利用者の特<br>OT PAYMENT / support@robotpayme<br><u>継続課金一覧</u> ><br><b>継続課金一覧</b> ><br>現在の継続課金データは以下の通             | 第目しています。 このフォームに入力されたございません。 但し、不正利用が発覚<br>たございません。 但し、不正利用が発覚<br>定、不正利用者データベースの検索など<br>entcojp                                                                  | れた情報は最大256ビットの暗号化<br>いた場合、問題追跡のためにお客様<br>どを行い、徹底した調査・追跡・責<br>Copyright (C)202<br>ようこ・<br>店舗URL: http:               | 通信により安全な形で送<br>の情報を利用することも<br>任追及を行います。<br>2 ROBOT PAYMENT In<br><b>そ、GKKJさん</b><br>s://gkkj.tokyo                                | Eされます。 また、お<br>ございますのでご了承<br>:. All Rights Reserve<br>ログアウト                                           |
|                                                                                                    | ジストリサービスのSSLサーバ証明書を採<br>に保管されるため、第三者に漏れることは<br>J用について、IPアドレスによる利用者の特         OT PAYMENT / support@robotpayme         継続課金一覧 >         継続課金一覧 >         現在の継続課金データは以下の通            | 第目しています。 このフォームに入力されたございません。 但し、不正利用が発覚<br>たございません。 但し、不正利用が発覚<br>定、不正利用者データベースの検索など<br>entco.jp           りです。                                                  | れた情報は最大256ビットの暗号化<br>(した場合、問題追跡のためにお客様<br>どを行い、徹底した調査・追跡・責)<br>Copyright (C)202<br>ようこ・<br>店舗URL: http              | 通信により安全な形で送<br>の情報を利用することも<br>任追及を行います。<br>2 ROBOT PAYMENT In<br>そ、GKKJさん<br>s://gkkj.tokyo                                       | Eされます。 また、お<br>ございますのでご了承<br>こ All Rights Reserve<br>ログアウト                                            |
|                                                                                                    | ジストリサービスのSSLサーバ証明書を採<br>に保管されるため、第三者に漏れることは<br>J用について、IPアドレスによる利用者の特         OT PAYMENT / support@robotpayme         継続課金一覧 >         継続課金一覧 >         現在の継続課金データは以下の通         状態 | (用しています。 このフォームに入力されたございません。 但し、不正利用が発覚<br>たございません。 但し、不正利用が発覚<br>定、不正利用者データベースの検索など<br>entcojp           りです。           自動課金番号                                  | れた情報は最大256ビットの暗号化<br>とした場合、問題追跡のためにお客特<br>どを行い、徹底した調査・追跡・責<br>Copyright (C)202<br>ようこ・<br>店舗URL: http:<br>商品名<br>決済 | 通信により安全な形で送<br>の情報を利用することも<br>任違及を行います。<br>2 ROBOT PAYMENT In<br><b>そ、GKKJさん</b><br>s://gkkj.tokyo                                | Eされます。 また、お<br>ございますのでご了承<br>2. All Rights Reserve<br>ログアウト<br>ください Q<br>次課金日                         |
|                                                                                                    | ジストリサービスのSSLサーバ証明書を採<br>に保管されるため、第三者に漏れることは<br>別相について、IPアドレスによる利用者の特<br>OT PAYMENT / support@robotpayme<br>継続課金一覧 ><br>継続課金一覧 ><br>継続課金一覧 ><br>現在の継続課金データは以下の通                    | A用しています。このフォームに入力されたございません。但し、不正利用が発覚<br>たございません。但し、不正利用が発覚<br>定、不正利用者データベースの検索など<br>antcojp           りです。           自動課金番号           1001746933           GKK、 | れた情報は最大256ビットの暗号化<br>した場合、問題追跡のためにお客特<br>どを行い、徹底した調査・追跡・責<br>Copyright (C)202<br>店舗URL: http:                       | 通信により安全な形で送<br>ko情報を利用することも<br>任違及を行います。<br>2 ROBOT PAYMENT In<br>そ、GKKJさん<br>s://gkkj.tokyo<br>単続課金番号を入力してく<br>F金額<br>000<br>00) | Eされます。また、お<br>ございますのでご了承<br>こ All Rights Reserver<br>ログアウト<br>ください Q<br>次課金日<br>2023/01/25<br>(毎月25日) |

BECURED by jPRS

当社では、株式会社日本レジストリサービスのSSLサーバ証明書を採用しています。 このフォームに入力された情報は最大256ビットの暗号化通信により安全な形で送信されます。 また、お 客様情報も暗号化され厳重に保管されるため、第三者に漏れることはございません。 但し、不正利用が発覚した場合、問題追跡のためにお客様の情報を利用することもございますのでご了承 ください。 当社では不正利用について、IPアドレスによる利用者の特定、不正利用者データベースの検索などを行い、徹底した調査・追跡・責任追及を行います。 - Step 3 -

退会フォーム

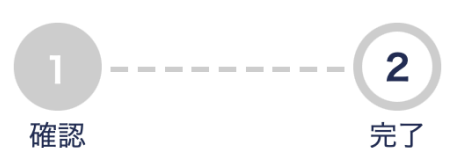

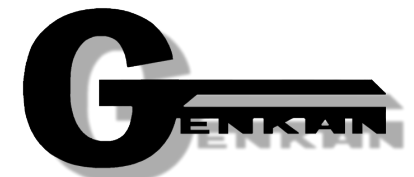

| 自動課金番号     | 商品名         | 合計     | 次回課金日          |
|------------|-------------|--------|----------------|
| 1001749414 | GKKJ GENKAN | 1,100円 | 2023/1/25 (毎月) |

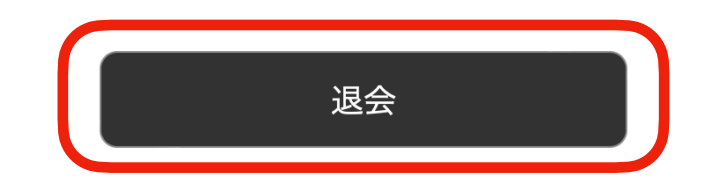

上記の自動課金を停止します。 同意する場合は退会ボタンを押してください。 退会を行うと、商品(サービス)がご利用いただけなくなる場合があります。 詳細は各店舗様にご確認ください。 ご不明な点がございましたら、下記までご連絡ください。 genkan@gkkj.page 03-6455-3632

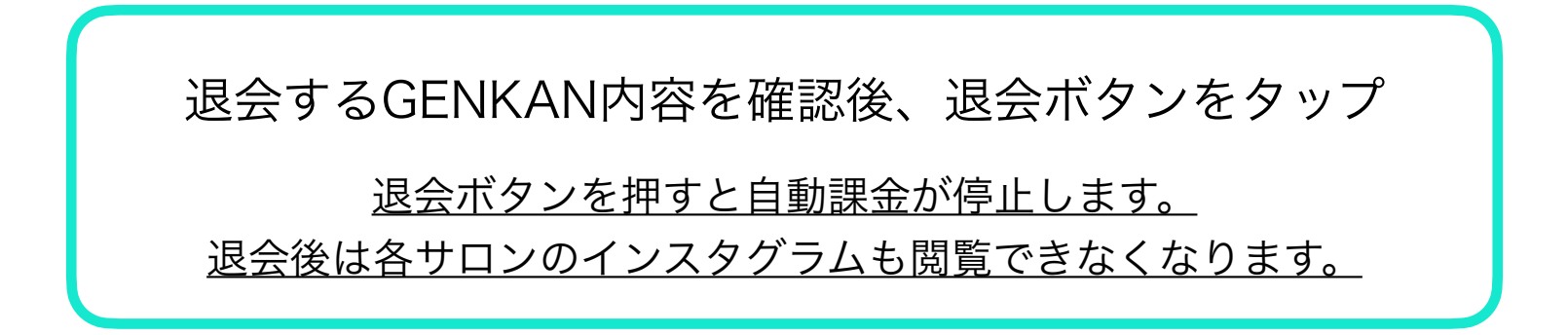

- Step 3 -

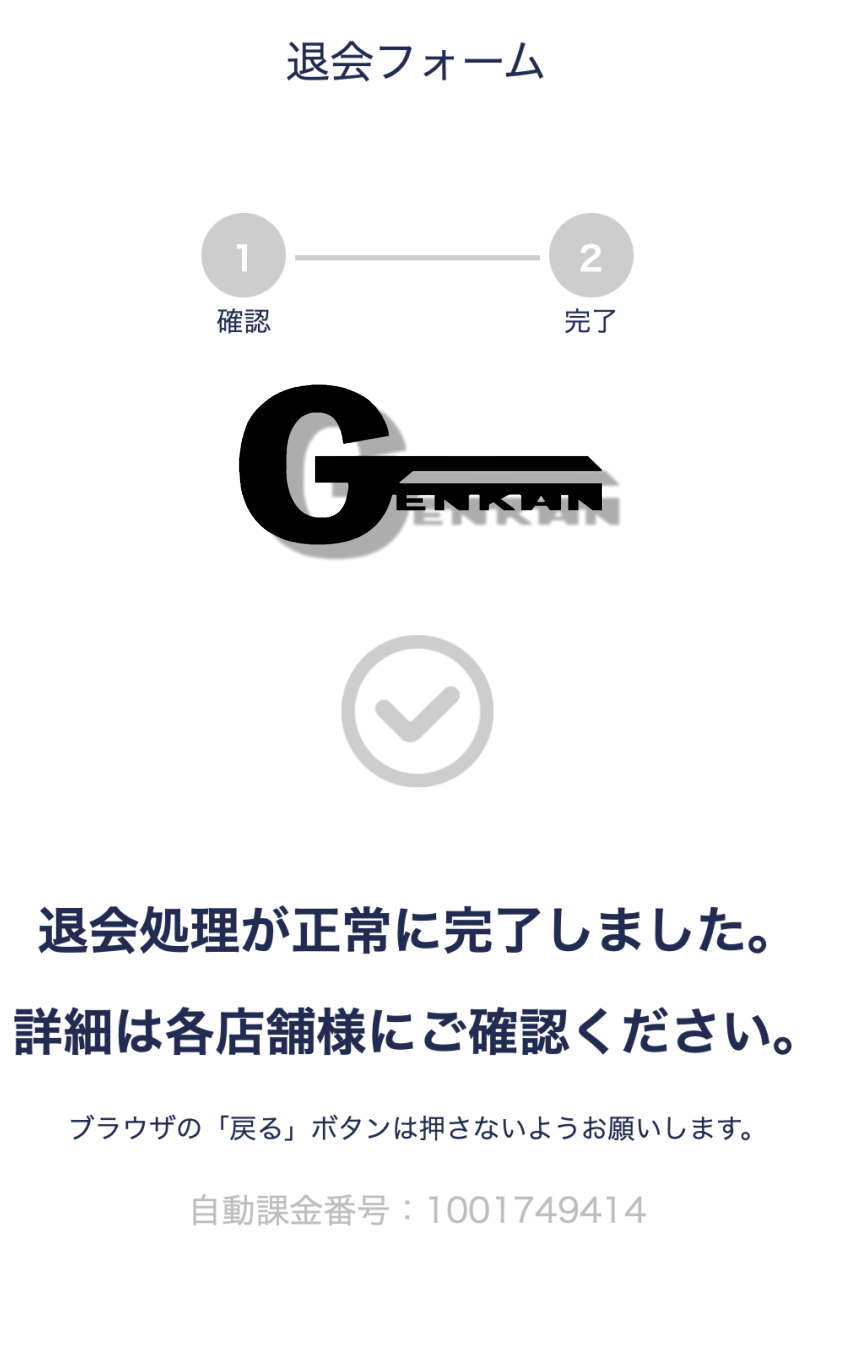

こちらの画面が表示されれば退会完了です。

<u>GENKANご利用ありがとうございました。</u>